<사이버캠퍼스 접속 및 온라인 강의 수강 메뉴얼> \*사이트 주소 : <u>https://e-cyber.catholic.ac.kr/</u>

1. 위의 주소로 접속합니다. <가톨릭대학교 사이버캠퍼스 메인화면>

| 국어 💙                                                  |       |       |      | 가    | 톨릭디<br>사이버 킬 | 배학교<br>퍼스   |                     |          |                     |          |
|-------------------------------------------------------|-------|-------|------|------|--------------|-------------|---------------------|----------|---------------------|----------|
| _                                                     | 교육현황  |       | ł    | 커뮤니티 |              |             | -                   | 소개       |                     |          |
| 일정                                                    |       |       |      |      |              |             | :=                  | Quick Me | nu                  |          |
| € 2020.04 ►                                           | 일     | 뷜     | 화    | 수    | 목            | 3           | 토                   |          | $\sim$              |          |
| 0                                                     | 29    | 30    | 31   | 3    | 2            | з           | 4                   |          | ?                   |          |
| <b>9</b><br>(목요일)                                     | 5     | 6     | 7    | 8    | 9            | 10          | 11                  | 청강선청 FAQ |                     |          |
|                                                       | 12    | 13    | 14   | 15   | 16           | 17          | 18                  |          |                     |          |
|                                                       | 19.   | 20    | 21   | 22   | 23           | 24          | 25                  |          |                     |          |
|                                                       | 26    | 27    | 28   | 29   | 30           | ŗ.          | 2                   | 인문학OC    | W                   | <b>E</b> |
|                                                       | 등록된 일 | [정이 없 | 습니다. |      |              |             |                     | 신규       | 인기                  | 관심       |
|                                                       |       |       |      |      |              |             |                     |          | [인문학특강]<br>더불어 살아가기 | 위한       |
| 공지사항                                                  |       |       |      |      |              |             | + 전체보기              |          | 전두병                 |          |
| <중요〉동영상 관리에서 MP4 변환 없이 동영상 콘텐츠 등록 방법 안내 2020.03.18    |       |       |      |      | 2020,03,18   | atra data a | [인문학특강]<br>조세시대의 변고 | - 유리     |                     |          |
| 음성(또는 교수자영상)+PPT 콘텐츠 제작 관련 온라인 교육 동영상 2020.03.04      |       |       |      |      |              | 백민정 교수      | 1 6 9               |          |                     |          |
| 온라인강의 콘텐츠 제작 및 등록안내 메뉴얼 2020.0                        |       |       |      |      | 2020,02,27   | I STATE IN  | [인문학특강]             |          |                     |          |
| [공룡] 사이이버캠퍼스 로그인 아이디/패스워드 안내 2018.03.07               |       |       |      |      |              |             | 사랑을 기억하는<br>안용희     | = 몇 가    |                     |          |
| [공통] 사이버캠퍼스 이용 문의 안내 2018.03,07                       |       |       |      |      |              |             | [인문학특강]             |          |                     |          |
| [공통] 로그인을 했는데도 로그인 안 된 상태로 메인화면으로 돌아와지는 경우 2017.04.19 |       |       |      |      |              | 시를 통해 보는    | 민간과                 |          |                     |          |
| [공통] 사이버캠퍼스 활용 메뉴얼                                    | R.    |       |      |      |              |             | 2017,03,16          |          | 성픈기                 |          |

2. 화면 우측상단 로그인 ▲ 로그인 버튼을 클릭하면 로그인 화면이 나타납니다.
 이곳에 개별적으로 부여받은 ID 및 PW를 입력하여 접속합니다.

| 한국어 🗸         | <b>가톨릭대학교</b><br>사이버 캠퍼스<br>교육현황 커뮤니티 소개                        | GEE A   |
|---------------|-----------------------------------------------------------------|---------|
| 회원메뉴<br>• 로그인 | 로그인 <b>MEMBERIN</b><br>회원님의 아이디어 바퀴버츠를 적확<br>아이디<br>비밀번호<br>로그인 | © → 로그인 |

3. 로그인을 완료하면 아래와 같은 화면이 표시되며, 화면의 중간에 위치한 <수강과목> '산림치유지도사 2급' 을 클릭합니다.

| 한국어 🔽                     | 71                        | <b>토리대학교</b><br>사이버 캠퍼스 | A 🖸 🗘 Eloig                                   |
|---------------------------|---------------------------|-------------------------|-----------------------------------------------|
|                           | 교육현황                      | 커뮤니티                    | 소개                                            |
| 일정                        |                           | 간략히보기 :☰                | Quick Menu                                    |
| <ul><li>2021.03</li></ul> | 열 월 화 수                   | 옥 금 토                   |                                               |
| 26                        | 28 1 2 3                  | 4 5 6                   |                                               |
|                           | 7 8 9 10                  | 11 12 13                | 수강과목 마이페이지 청강신청                               |
| (842)                     | 1 <mark>4</mark> 15 16 17 | 18 19 20                | 2                                             |
| -                         | <mark>21</mark> 22 23 24  | 25 26 27                |                                               |
| 다 수가                      | 28 29 30 31               | 1 2 3                   | FAQ                                           |
|                           | 등록된 일정이 없습니다.             |                         | 중요                                            |
| 수강과목                      |                           |                         | 조회할 자료가 없습니다                                  |
| 비정규과목                     |                           |                         |                                               |
| · 산림치유지도사 2급 (P210112-02  | )                         | 2021.03.25~2021.10.23   | New Event                                     |
| 공지사항                      |                           | + 전체보기                  | [비정규과목] [취업] NCS 유형분석_문제해결                    |
| · <중요> 학부과정 청강 관련 안내      |                           | 2021.03.08              | D-66 (2021.05.31)                             |
| · 사이버캠퍼스 모바일 앱(실시간 푸      | 시 알림) 이용 안내               | 2021.03.02              | [비정규과목] [취업] GTQ_그래픽기술자격<br>D-66 (2021 05 31) |

4. '1주 1차시 온라인 강의-보건학개론(수강해야할 과목)' 부분을 클릭합니다.

| 한국어 🔽                                    |                                | 가톨릭대학교<br>사이버 캠퍼스 |      |                | <b>1</b> |
|------------------------------------------|--------------------------------|-------------------|------|----------------|----------|
|                                          | 교육현황                           | 커뮤니티              | 소개   |                |          |
| 수강과목                                     | 산림치유지도사 2급(P210 <sup>-</sup> ) | 1 2-02)           |      | 진행활동           |          |
| 2021-비정규과목                               |                                |                   | · [2 | 은라인 강의] 1주 1차시 | D-1      |
| 산림치유지도시 2급 💙                             | 우리인강의                          |                   |      | 중요             |          |
| • 강의계획서                                  | ●<br>1 주                       |                   |      | 조회할 자료가 없습     | FLICF    |
| <ul> <li>온라인강의</li> <li>공지사항</li> </ul>  | ~ 0/1                          |                   |      | 제출현황           |          |
| → 질의응답                                   |                                |                   |      | 출제수            | 제출률      |
| <ul> <li>→ 강의자료</li> <li>→ 충석</li> </ul> |                                |                   |      |                | $\frown$ |
| * 과제                                     |                                |                   |      | <b>0</b> 건     | 0%       |
| · 팀프로젝트                                  |                                |                   |      |                |          |
| • 시험                                     |                                |                   |      | 치그그            |          |
| ▶ 토론                                     |                                |                   |      | 郑근리            |          |

 우측 중간 부분에 표시된 "학습하기" 버튼을 클릭하시면 팝업 화면으로 '보건학개론' 과목의 강의가 시작됩니다.

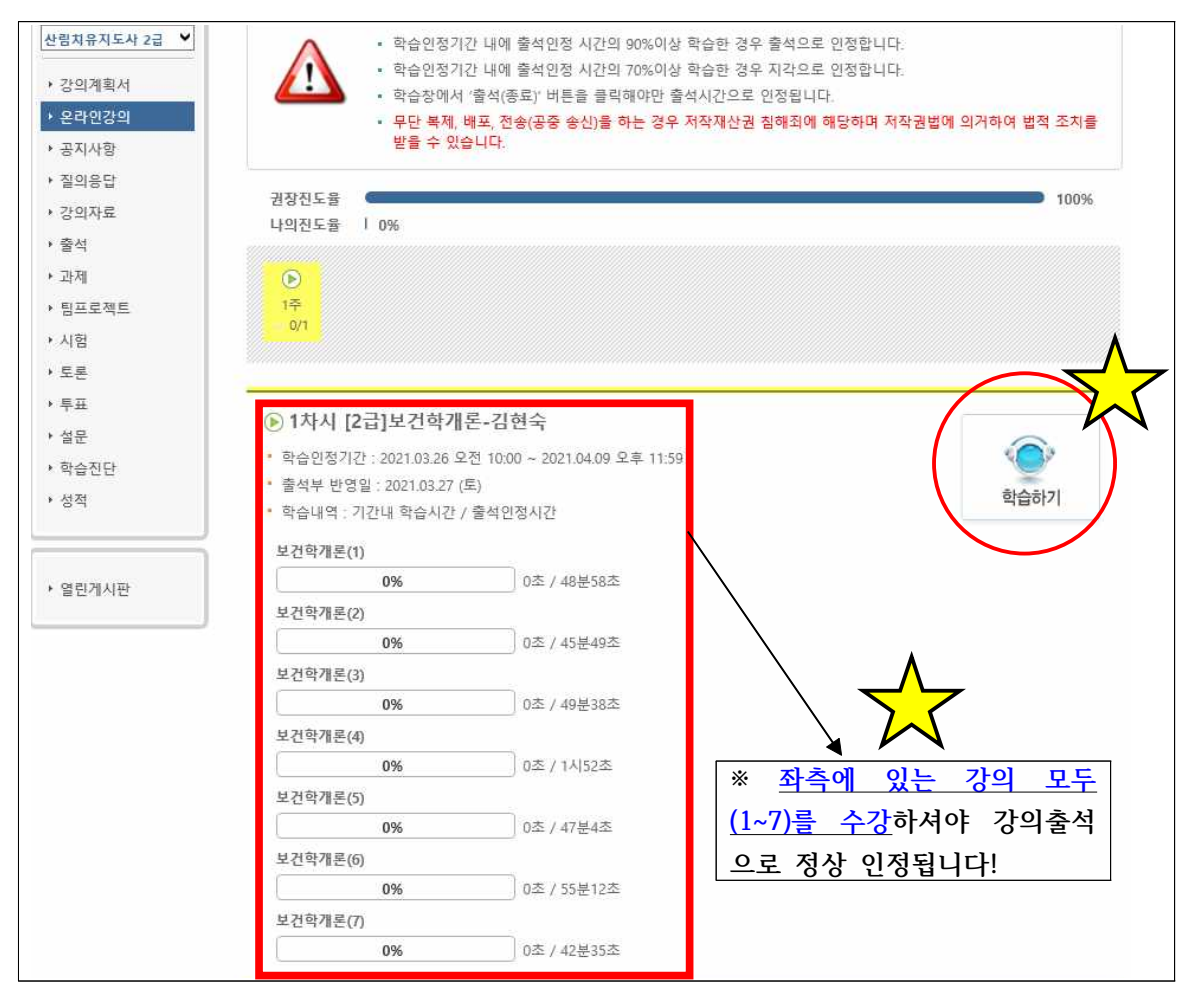

6. 강의시작시 팝업창으로 보이는 화면 예시입니다. (※재생버튼 클릭시 강의시작!)

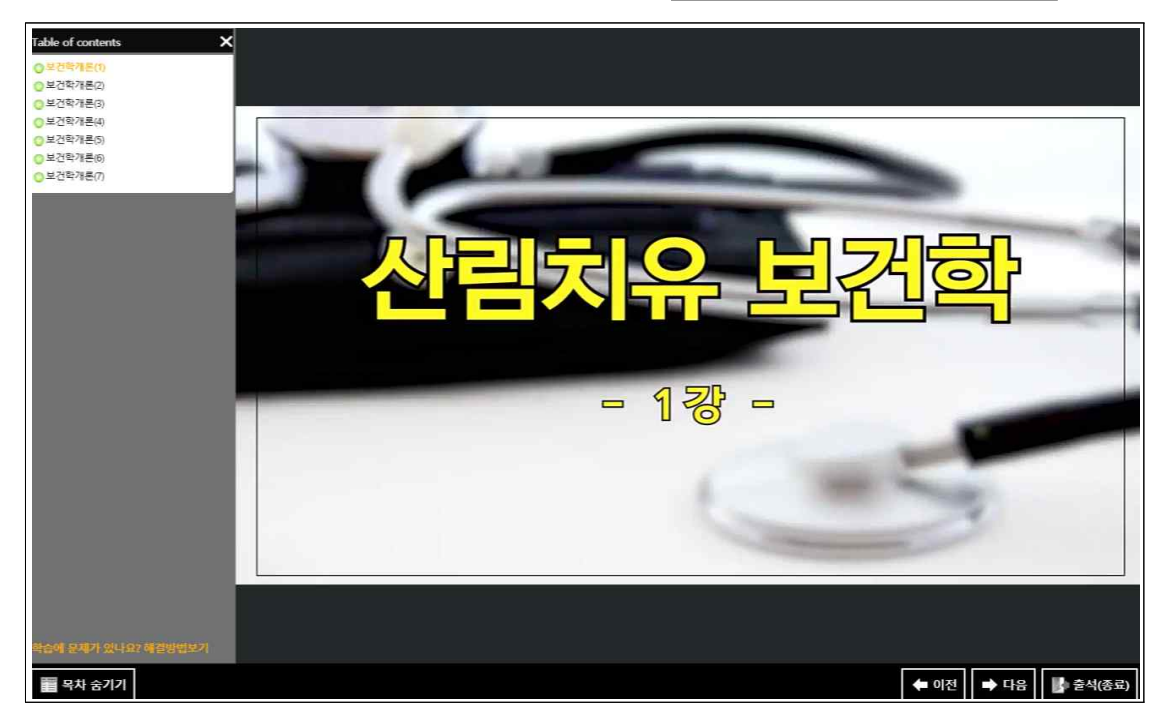

7. 각 강의수강을 마치면, 우측 하단에 <u>'출석(종료)버튼'</u>을 반드시 클릭하시기 바랍니다.
 (※클릭하지 않는 경우 출석률이 표시되지 않을 수 있음!)

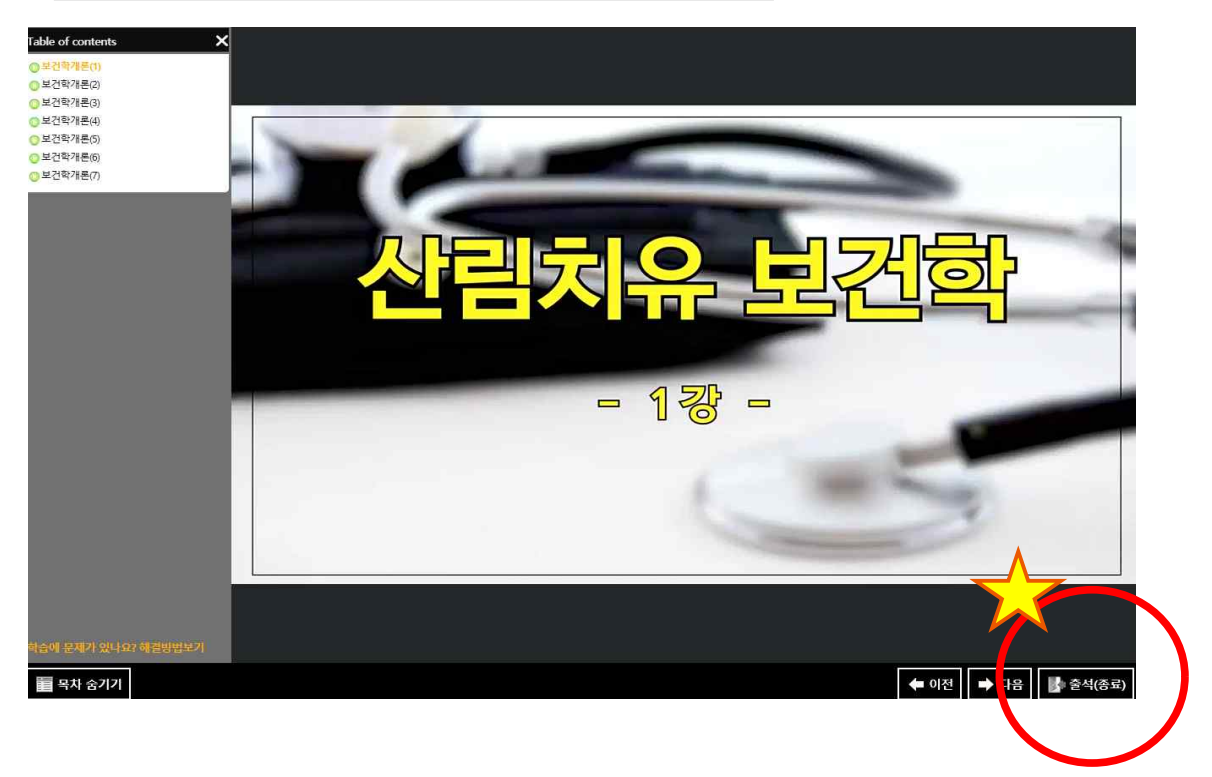

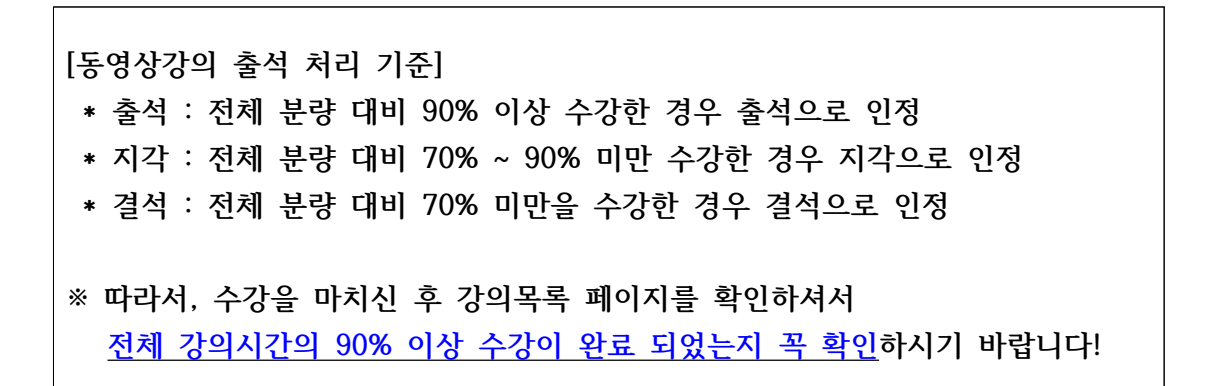